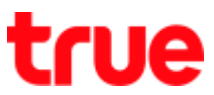

# How to set up Internet APN and MMS APN on True Lenovo 4G A6000-I

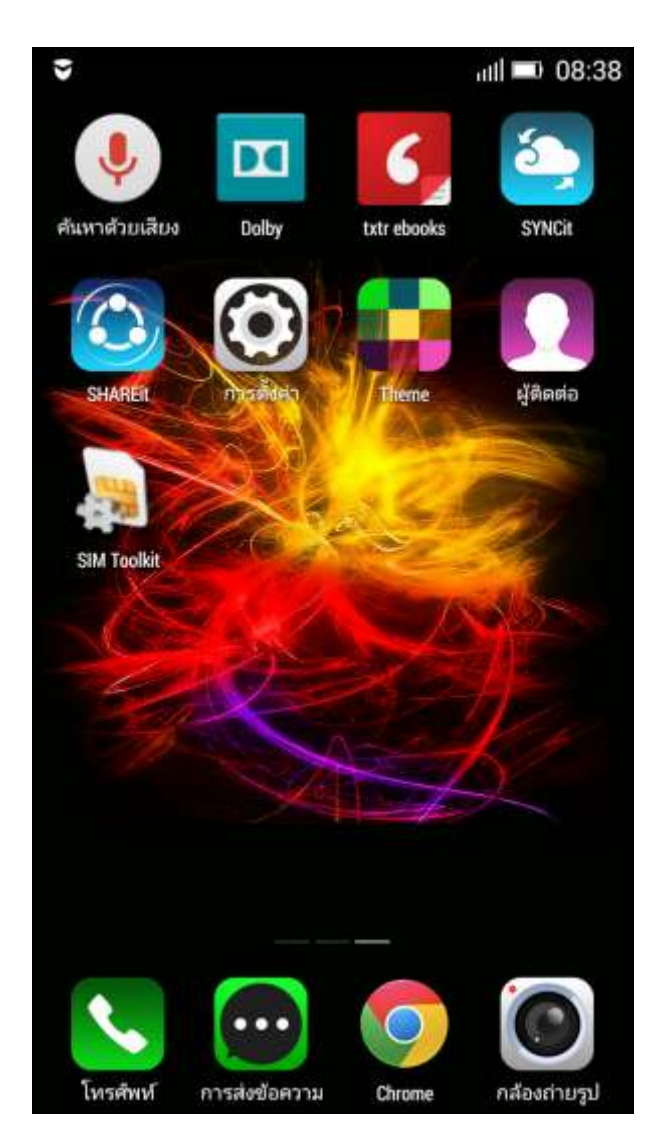

1. Go to 'Settings'

# 2. Tap at 'Mobile data'

|                        | util 💷 08:38 |
|------------------------|--------------|
| การตั้งค่า             |              |
| ระบบไร้สามและเครือข่าย |              |
| 🛜 WiFi                 |              |
| 🕕 ข้อมูลมือถือ 🧲       |              |
| 🚯 ນລູທູຣ               |              |
| 🧰 การใช้ข้อมูล         | >            |
| 🕕 เพิ่มเติม            | >            |
| ลุปกรณ์                |              |
| 🚺 โปรไฟล์เสียง         | >            |
| Dolby                  | >            |
| 💿 การแสดงผล            | >            |
| 😬 ที่เก็บข้อมูล        | >            |
| Constant Cast          |              |

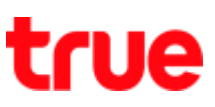

# 3. Select 'Access Point Names'

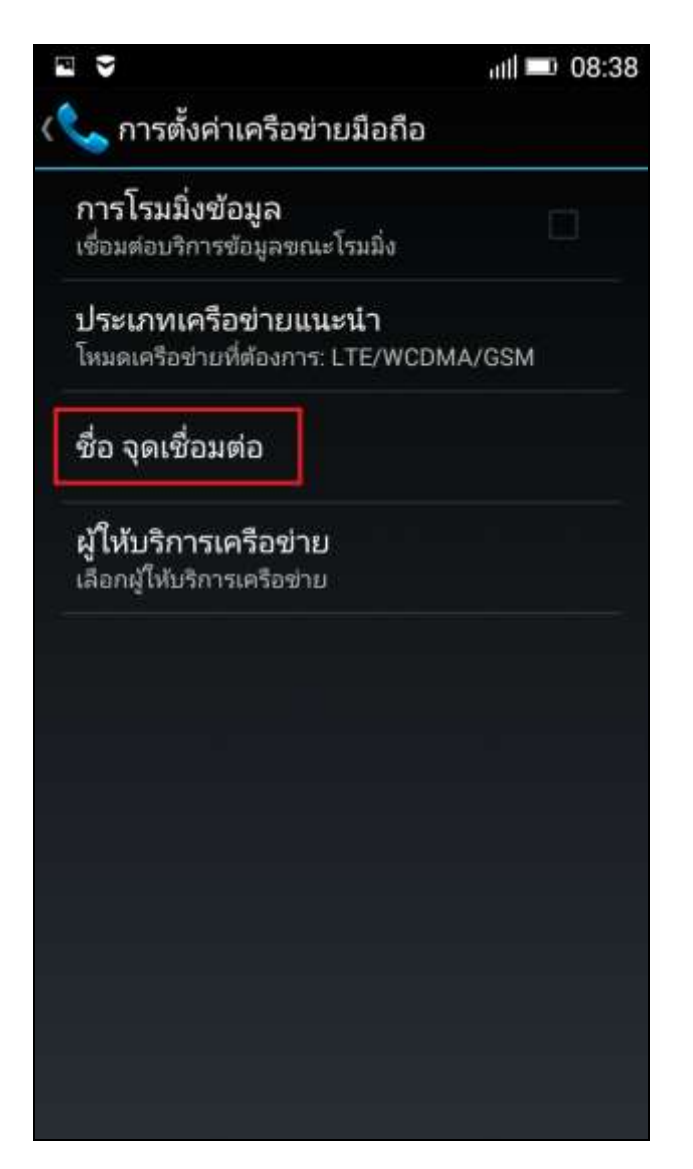

### 4. 'APN' page

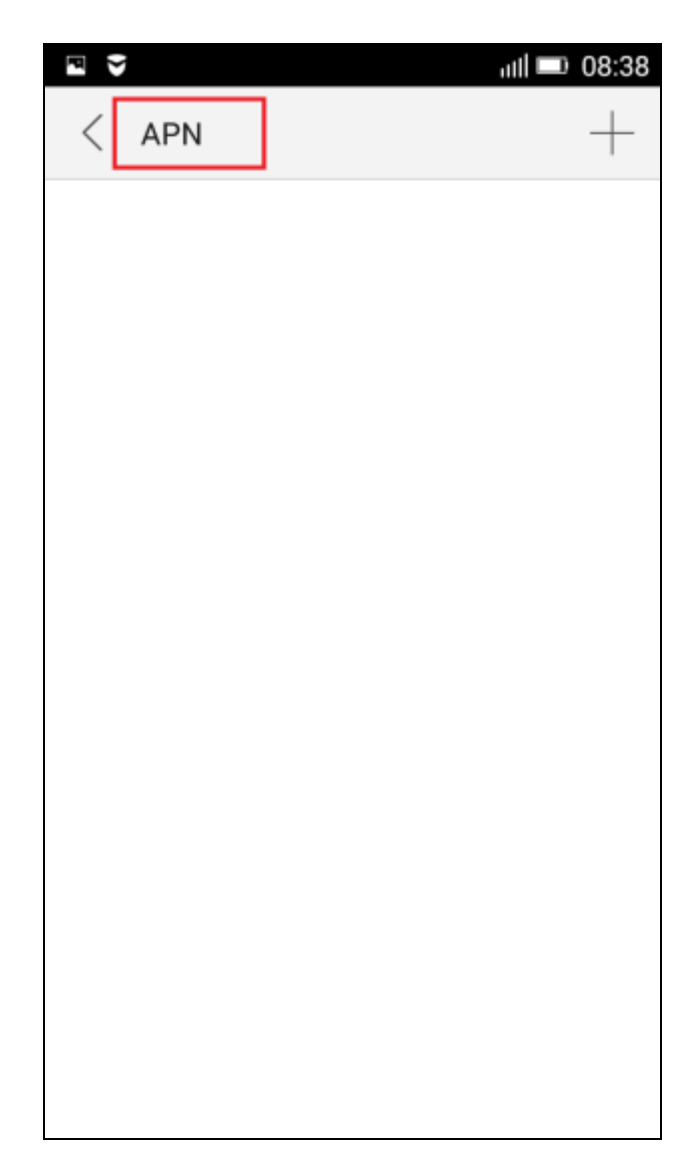

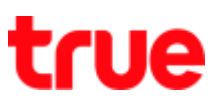

# Internet setting

# 5. Press + at the top right corner

| P | 1   | util 💷 08:39 |
|---|-----|--------------|
| < | APN | +            |
|   |     |              |
|   |     |              |
|   |     |              |
|   |     |              |
|   |     |              |
|   |     |              |
|   |     |              |
|   |     |              |
|   |     |              |
|   |     |              |

# 6. 'Add access point' page

| < เพิ่มจุดเชื่อมต่อ                 |  |
|-------------------------------------|--|
| <b>ชื่อ</b><br>ไม่ได้ตั้งค่า        |  |
| APN<br>ไม่ได้ตั้งค่า                |  |
| <b>พร็อกซี</b><br>ไม่ได้ตั้งค่า     |  |
| <b>พอร์ต</b><br>ไม่ได้ตั้งค่า       |  |
| <b>ชื่อผู้ใช้</b><br>ไม่ได้ตั้งค่า  |  |
| <b>รหัสผ่าน</b><br>ไม่ได้ตั้งค่า    |  |
| <b>เชิร์ฟเวอร์</b><br>ไม่ได้ตั้งค่า |  |
| MMSC<br>ไม่ได้ตั้งค่า               |  |
| <b>พร็อกซี MMS</b><br>ไม่ได้ตั้งค่า |  |

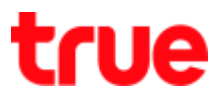

- 7. Set up as follows:
- Name = TRUE-H INTERNET
- APN = internet
- Username = true
- Password = true

|                                      | atli 💷 08:41 | 1     |
|--------------------------------------|--------------|-------|
| < เพิ่มจุดเชื่อมต่อ                  |              |       |
| <mark>ชื่อ</mark><br>TRUE-H INTERNET |              | 14400 |
| APN<br>internet                      |              |       |
| <b>พร็อกซี</b><br>ไม่ได้ดั้งค่า      |              |       |
| <b>พอร์ต</b><br>ใม่ใต้ตั้งค่า        |              |       |
| ชื่อผู้ใช้<br>true                   |              | [     |
| รหัสผ่าน<br>****                     |              | 1     |
| เซิร์ฟเวอร์<br>ไม่ได้ตั้งคำ          |              | 2     |
| MMSC<br>ไม่ได้ตั้งคำ                 |              | 3     |
| พร็อกซี MMS<br>ไม่ได้ตั้งคำ          |              | 2     |

- 8. Scroll down and enter value
  - Authentication type = PAP
  - APN type = default

|                                                  | ull 💷 08:42  |
|--------------------------------------------------|--------------|
| < เพิ่มจุดเชื่อมต่อ                              |              |
| พอร์ด MMS<br>ไม่ได้ตั้งคำ                        |              |
| MCC<br>520                                       |              |
| MNC<br>00                                        |              |
| ประเภทการตรวจสอบสิทธิ์<br>PAP                    |              |
| <b>ประเภท APN</b><br>default                     |              |
| โปรโตคอล APN<br><sub>IPv4</sub>                  |              |
| โปรโตคอลการโรมมิ่ง APN<br><sub>IPv4</sub>        |              |
| <b>เปิด/ปิดใช้งาน APN</b><br>เปิดไข้งาน APN แล้ว | $\checkmark$ |
| <b>ผู้ถือ</b><br>ไม่ระบุ                         |              |

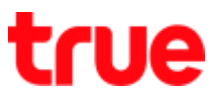

- 9. Scroll down & enter the rest
- APN enable/ disable = place a

Check mark

- **Bearer =** Unspecified

| 🗟 กำลังบันทึกภาพหน้าจอ                           |  |
|--------------------------------------------------|--|
| < เพิ่มจุดเชื่อมต่อ                              |  |
| MNC<br>00                                        |  |
| ประเภทการตรวจสอบสิทธิ์<br><sub>PAP</sub>         |  |
| ประเภท APN<br>default                            |  |
| โปรโตคอล APN<br><sup>IPv4</sup>                  |  |
| โปรโตคอลการโรมมิ่ง APN<br><sup>IPv4</sup>        |  |
| <b>เปิด/ปิดใช้งาน APN</b><br>เปิดใช้งาน APN แล้ว |  |
| <b>ผู้ถือ</b><br>ใมระบุ                          |  |
| ประเภท MVNO<br>ไม่มี                             |  |
| คำ MVNO<br>ใม่ได้ตั้งศา                          |  |

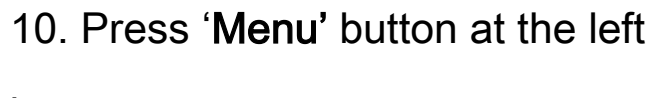

bottom

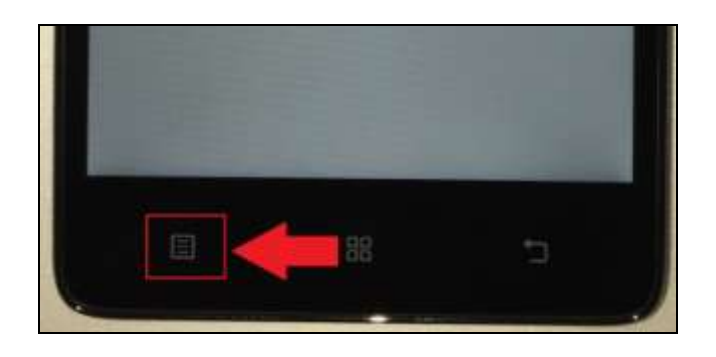

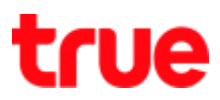

## 11. Select 'Save'

12. Back to APN page, TRUE-H

# **INTERNET** is shown

|                                          | ull 🚥 08:42 | P               | 4Guil 📼 08:42 |
|------------------------------------------|-------------|-----------------|---------------|
| < เพิ่มจุดเชื่อมต่อ                      |             | < APN           | +             |
| MNC<br>©                                 |             | TRUE-H INTERNET | 0             |
| ประเภทการตรวจสอบสิทธิ์<br><sup>PAP</sup> |             |                 |               |
| ประณาท APN<br>defwilt                    |             |                 |               |
| โปรโตคอล APN<br>เPv4                     |             |                 |               |
| โปรโตคอลการโรมมิ่ง APN<br>IPv4           |             |                 |               |
| เปิด/ปิดใช้งาน APN<br>เปิดไปราน APN แล้ว |             |                 |               |
| ស៊ីពី១<br><sup>1</sup> ល់ល្ប             |             |                 |               |
| วไรมเภพ MVNO<br>บันทึก<br>ยกเลิก         |             |                 |               |

13. At the top right corner, 4G or H, H+ (3G) is shown while being in

#### service area

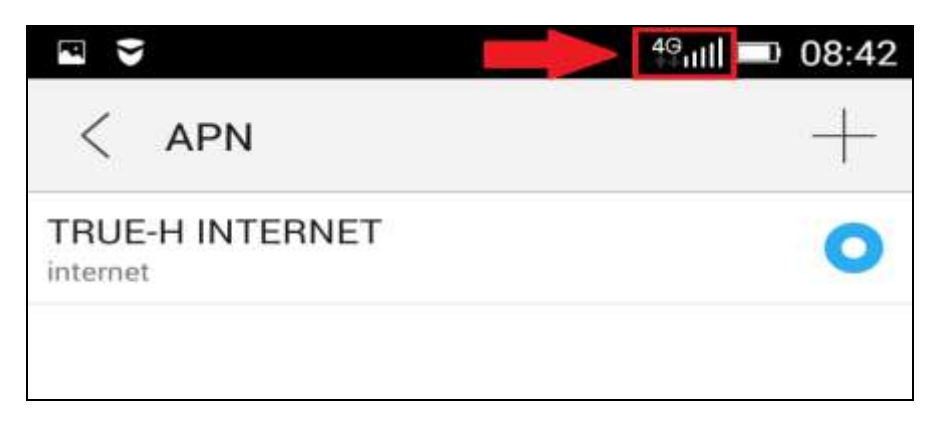

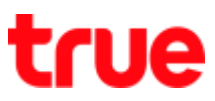

## **MMS APN**

# 14. APN page, press + at the top 15. At 'Add access point' page

# right corner

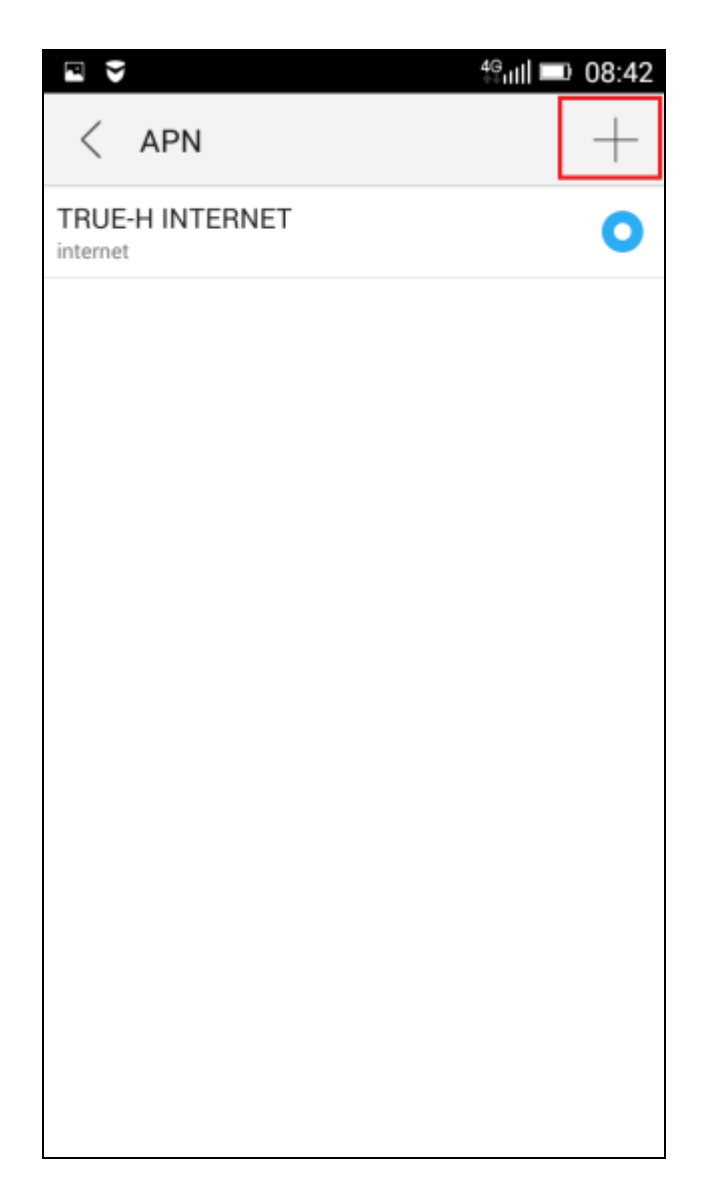

| 🖻<br>< เพิ่มจุดเชื่อมต่อ            | 4 <sup>G</sup> ull 🗩 08:42 |
|-------------------------------------|----------------------------|
| <b>ชื่อ</b><br>ไม่ได้ตั้งค่า        |                            |
| APN<br>ไม่ได้ตั้งค่า                |                            |
| <b>พรีอกซี</b><br>ไม่ได้ตั้งค่า     |                            |
| <b>พอร์ต</b><br>ไม่ได้ตั้งค่า       |                            |
| <b>ชื่อผู้ใช้</b><br>ไม่ได้ตั้งค่า  |                            |
| <b>รหัสผ่าน</b><br>ไม่ได้ตั้งค่า    |                            |
| <b>เซิร์ฟเวอร์</b><br>ไม่ได้ตั้งค่า |                            |
| MMSC<br>ไม่ได้ตั้งค่า               |                            |
| <b>พรีอกซี MMS</b><br>ไม่ได้ตั้งค่า |                            |

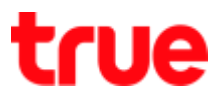

16. Set up as follows:

- Name = TRUE-H MMS
- APN = hmms
- Username = true
- Password = true
- MMSC =

http://mms.trueh.com:8002/

• MMS proxy =

| 010.004.0 | 007.039 |
|-----------|---------|
|-----------|---------|

- 17. Scroll down and enter value
  - MMS port = 8080
  - Authentication type = PAP
  - APN type = mms

|                                           | 4Gull 💷 08:48 |
|-------------------------------------------|---------------|
| < เพิ่มจุดเชื่อมต่อ                       |               |
| พอร์ต MMS<br>8080                         |               |
| MCC<br>520                                |               |
| MNC<br>00                                 |               |
| ประเภทการตรวจสอบสิทธิ์<br><sub>PAP</sub>  |               |
| ประเภท APN<br>mms                         |               |
| โปรโตคอล APN<br><sub>IPv4</sub>           |               |
| โปรโตคอลการโรมมิ่ง APN<br><sup>IPv4</sup> |               |
| เปิด/ปิดใช้งาน APN<br>เปิดใช้งาน APN แล้ว |               |
| <b>ผู้ถือ</b><br>ใม่ระบ                   |               |

TRUE CORPORATION PUBLIC COMPANY LIMITED 18 TRUE TOWER, RATCHADAPHISEK ROAD, HUAI KHWANG, BANGKOK 10310 THAILAND WWW.TRUECORP.CO.TH

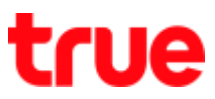

18. Scroll down and enter the rest 19. Press 'Menu' button at the left

- 19. Press 'Menu' button at the bottom corner
- APN enable/disable = place a

Check mark

## - **Bearer** = Unspecified

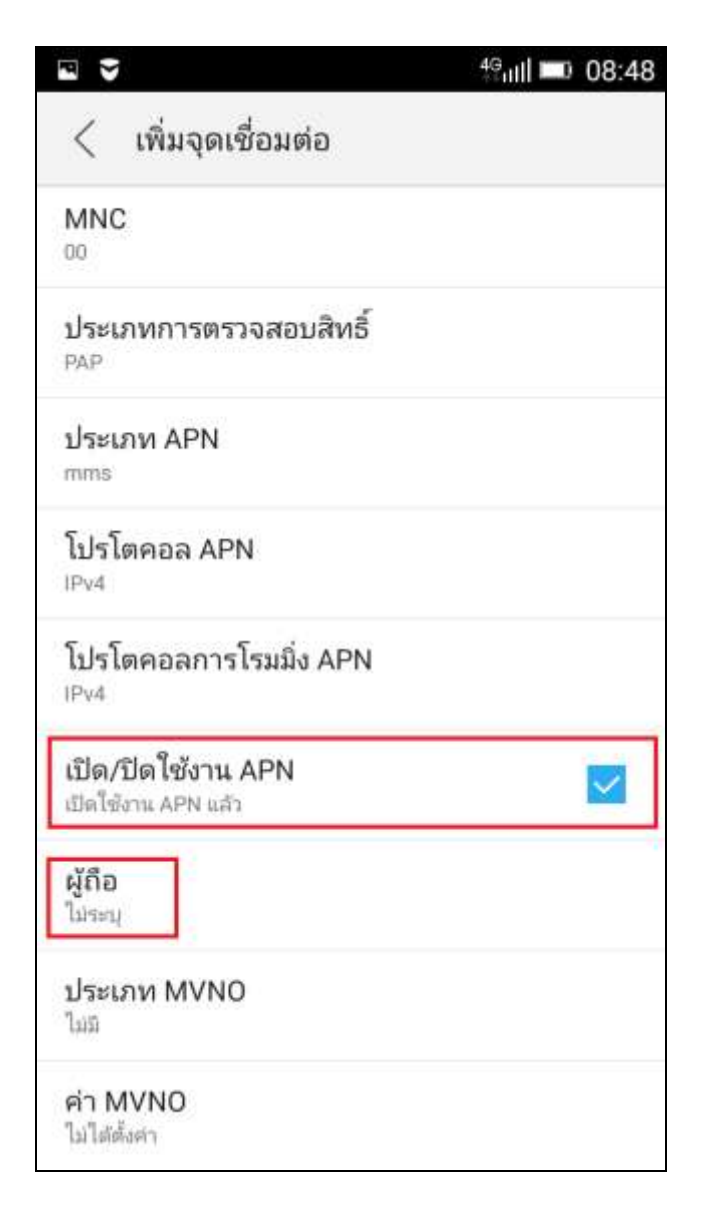

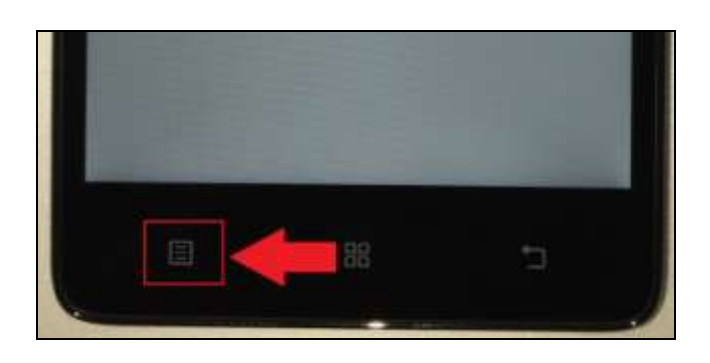

TRUE CORPORATION PUBLIC COMPANY LIMITED 18 TRUE TOWER, RATCHADAPHISEK ROAD, HUAI KHWANG, BANGKOK 10310 THAILAND WWW.TRUECORP.CO.TH

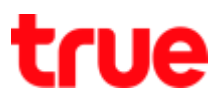

### 20. Select 'Save'

21. Back to 'APN' page, you'll find 'TRUE-H INTERNET' and 'TRUE-H MMS'

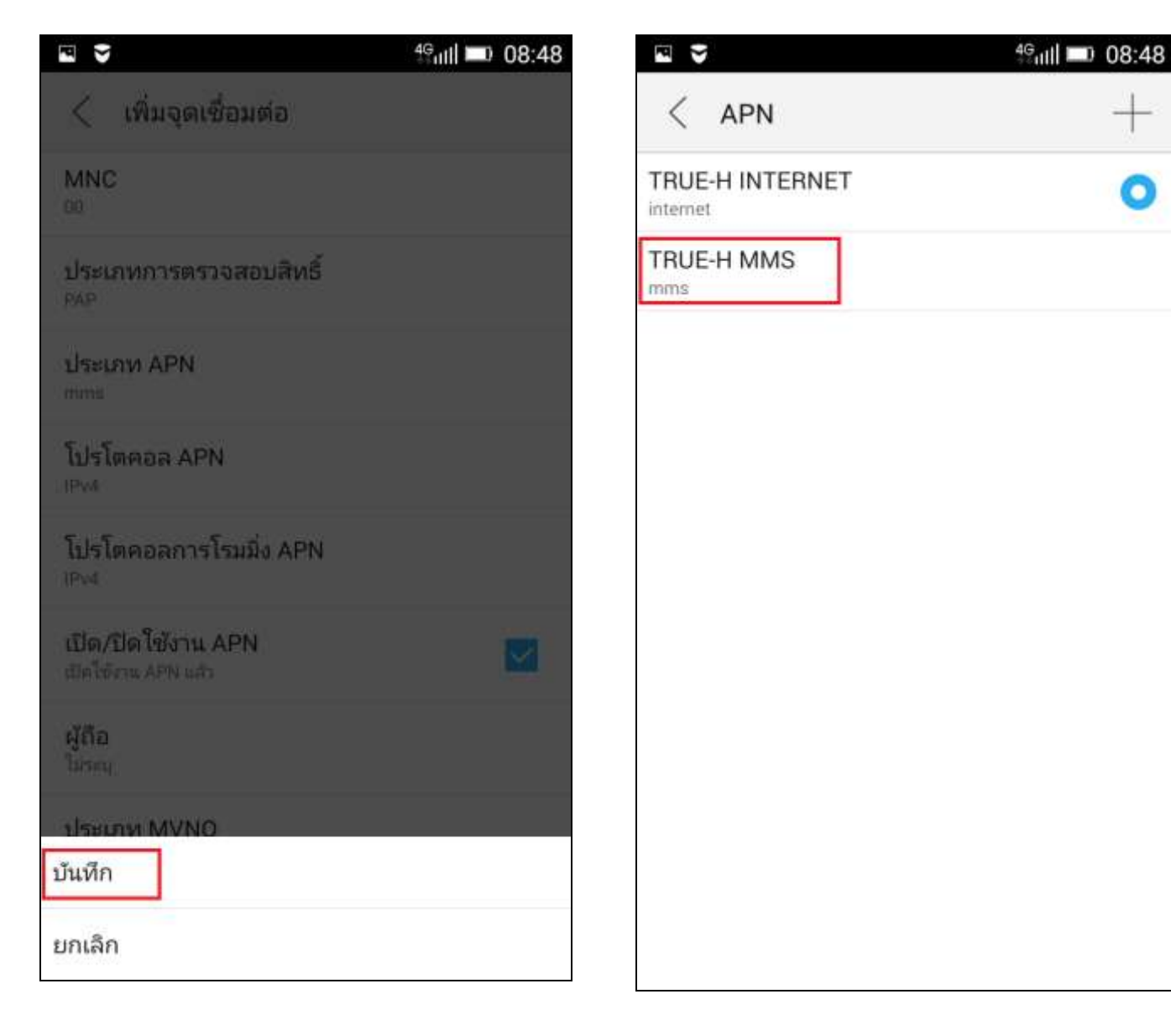